## LACCD FOURTEEN CHARACTER PASSWORD CHANGE

1. Log into your LACCD email account by visiting <u>https://mymail.laccd.edu</u>. Or click on Email from the Los Angeles Pierce College main webpage at piercecollege.edu.

| LACCD Official COVID-19 Updates |            |                                   |                                                                 |  |
|---------------------------------|------------|-----------------------------------|-----------------------------------------------------------------|--|
| IOS ANGEIES<br>PIERCE COLIEGE   |            | Apply Online Enroll Now           | Class Search   Library   Email   Canvas   SIS Portal   Intranet |  |
| ABOUT                           | ADMISSIONS | FINANCIAL AID & TUITION ACADEMICS | STUDENT SERVICES CAMPUS LIFE                                    |  |

2. Enter your student ID number and password to sign in.

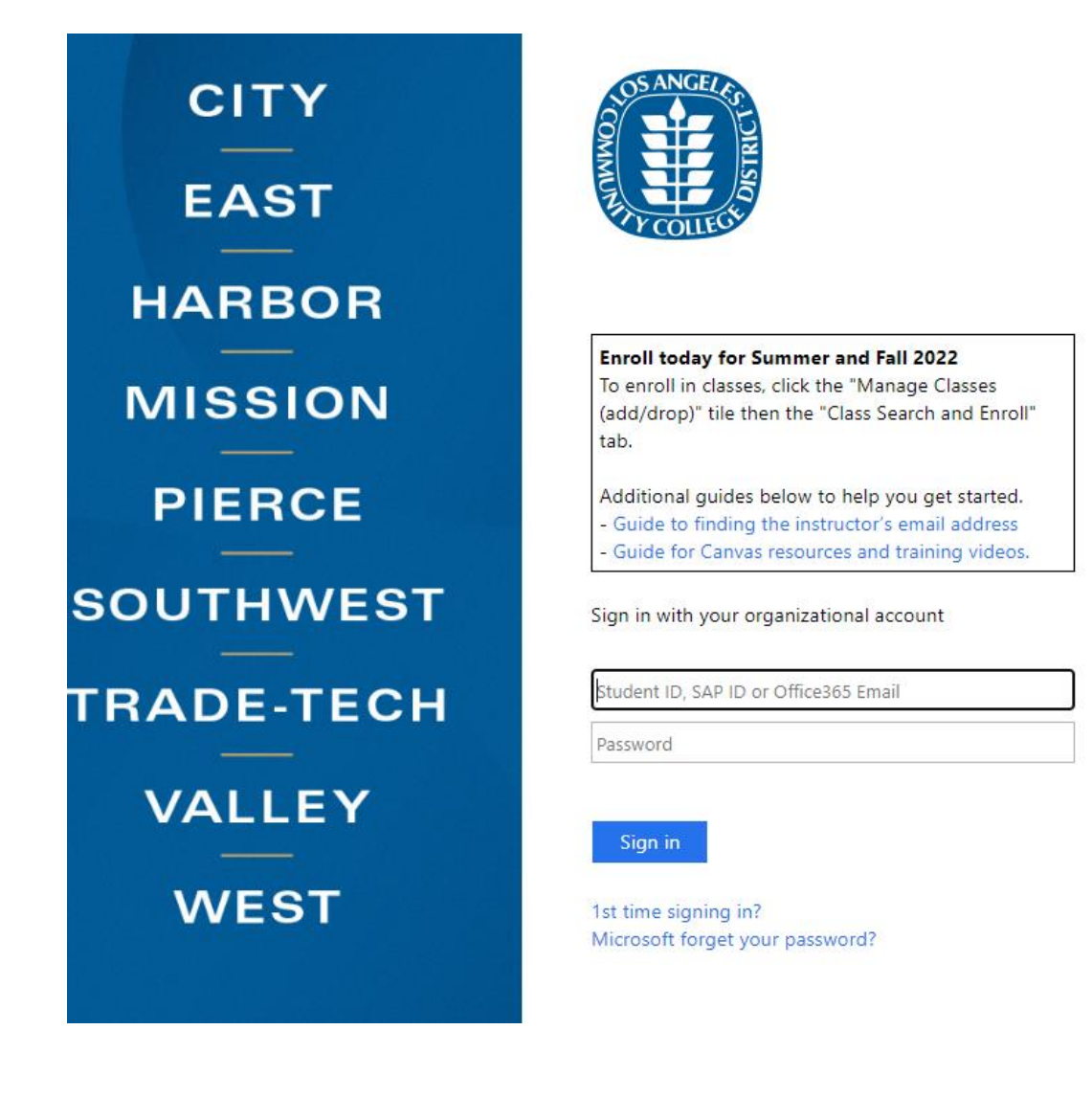

3. A window might pop up asking you to provide additional information to set up or confirm Microsoft Self Service Password Reset. Please write down your @student.laccd.edu email address listed in the message. You will be required to use your @student.laccd.edu email address to reset your password in the future. Select "Next."

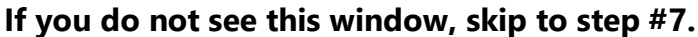

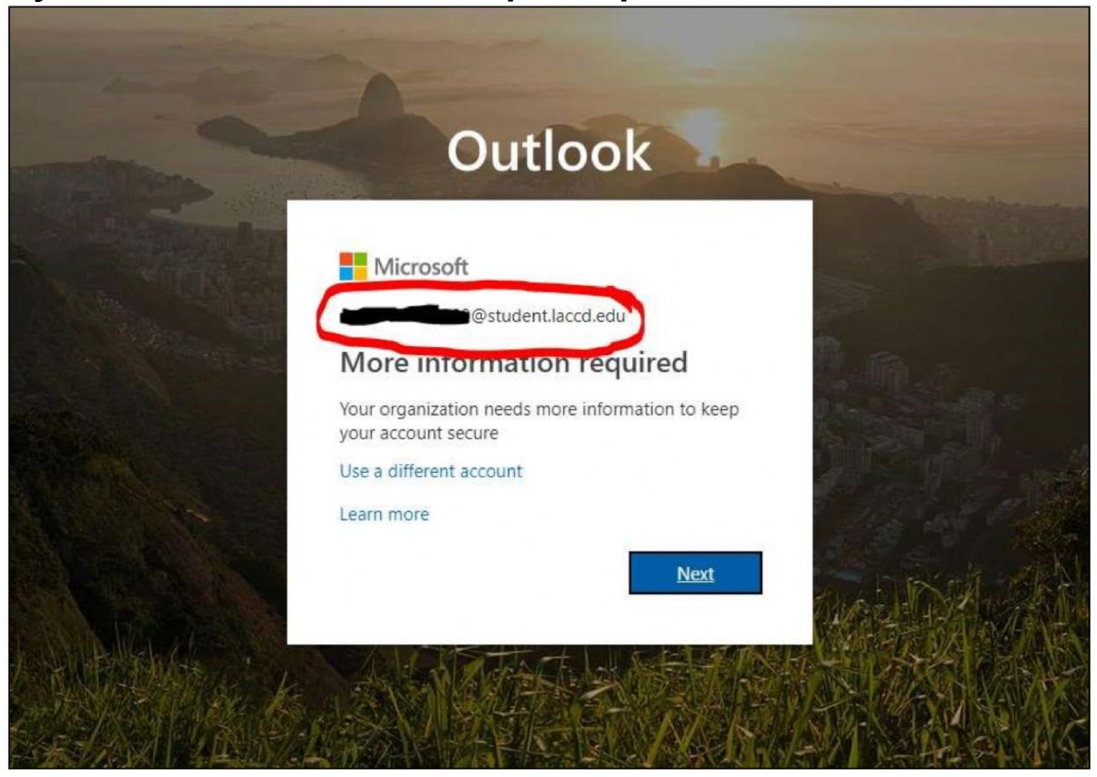

4. Select the "Set it up now" link next to either or both of the authentication methods listed.

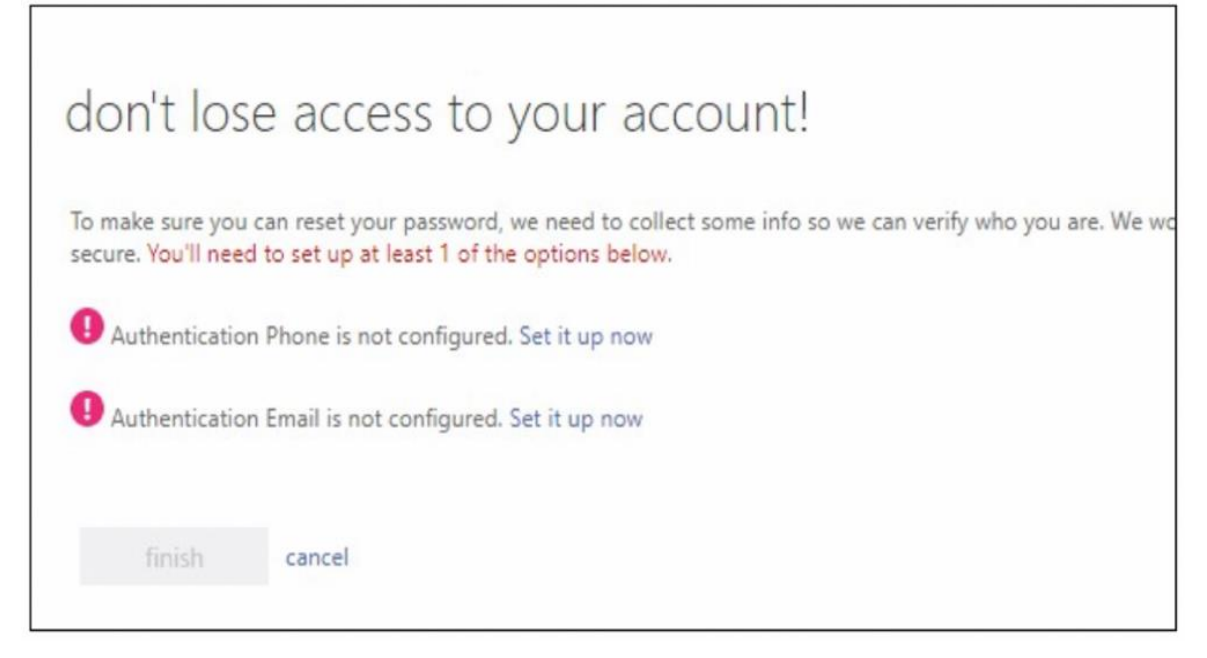

a) Authentication via phone will require a cell phone with text messaging capabilities, if "Text Me" is selected. Otherwise "Call me" can be utilized.

| don't lose a                                     | access to y         | our account | ! |
|--------------------------------------------------|---------------------|-------------|---|
| Please verify your authe<br>Authentication phone | ntication phone num | ber below.  |   |
| Select your country or region                    |                     | T           |   |
| Enter your authentication                        | on phone number     |             |   |
| text me                                          | call me             |             |   |
| back                                             |                     |             |   |

b) A secondary Authentication email (i.e. Yahoo, Gmail, Google) can also be set up to email your authentication codes.

| don't lose              | access to your account!                                                      |
|-------------------------|------------------------------------------------------------------------------|
| Please verify your auth | entication email address below. Don't use your primary work or school email. |
| Enter your authentica   | ion email address                                                            |
| email me                |                                                                              |
| back                    |                                                                              |

5. Type in the code number sent to your phone or email. Once registration of a phone and/or email is completed, you may select "Finish."

| don't lose access to your account!                                                                                       |  |  |  |
|----------------------------------------------------------------------------------------------------|--|--|--|
| Thanks! We'll use the info below to recover your account if you forget your password. Click "finish" to close this page. |  |  |  |
| Authentication Phone is set to +1 Change                                                                                 |  |  |  |
| Authentication Email is set to main @gmail.com. Change                                                                   |  |  |  |
| finish cancel                                                                                                    |  |  |  |

6. If it is showing that you have already set it up to your cell phone number and/or email address your cell phone number/email is still current/correct, click on LOOKS GOOD button.

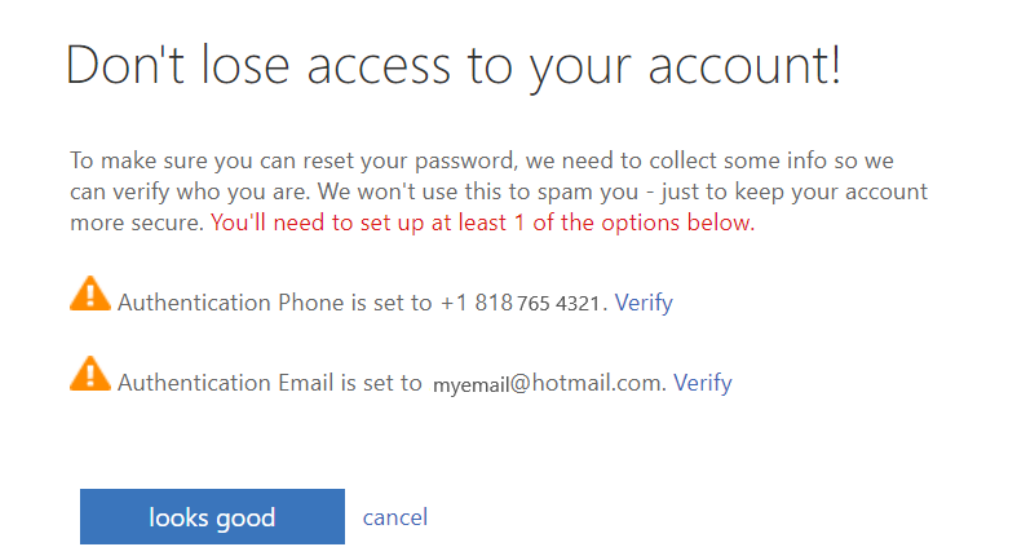

7. Click on Yes to stay signed in. Make sure to choose your student email address (will have @student.laccd.edu) if you have your own personal Microsoft email account.

| Οι                                   | utlook                        |
|--------------------------------------|-------------------------------|
|                                      |                               |
| Microsoft                            |                               |
| lastnmfm1234@                        | student.laccd.edu             |
| Stay signed i                        | n?                            |
| Do this to reduce the<br>to sign in. | number of times you are asked |
| Don't show this a                    | again                         |
|                                      | No <u>Yes</u>                 |
|                                      |                               |

8. In the top right corner, click the circle with your initials in it. Then click "View Account".

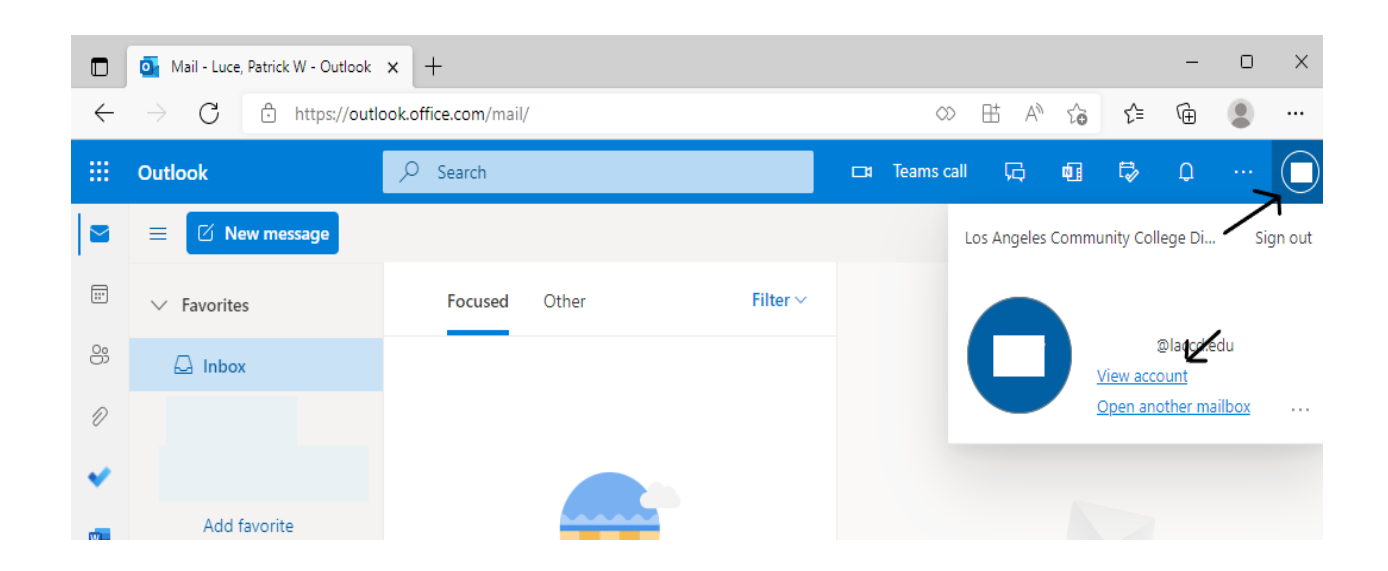

9. On the menu on the left side of the page, click "Password."

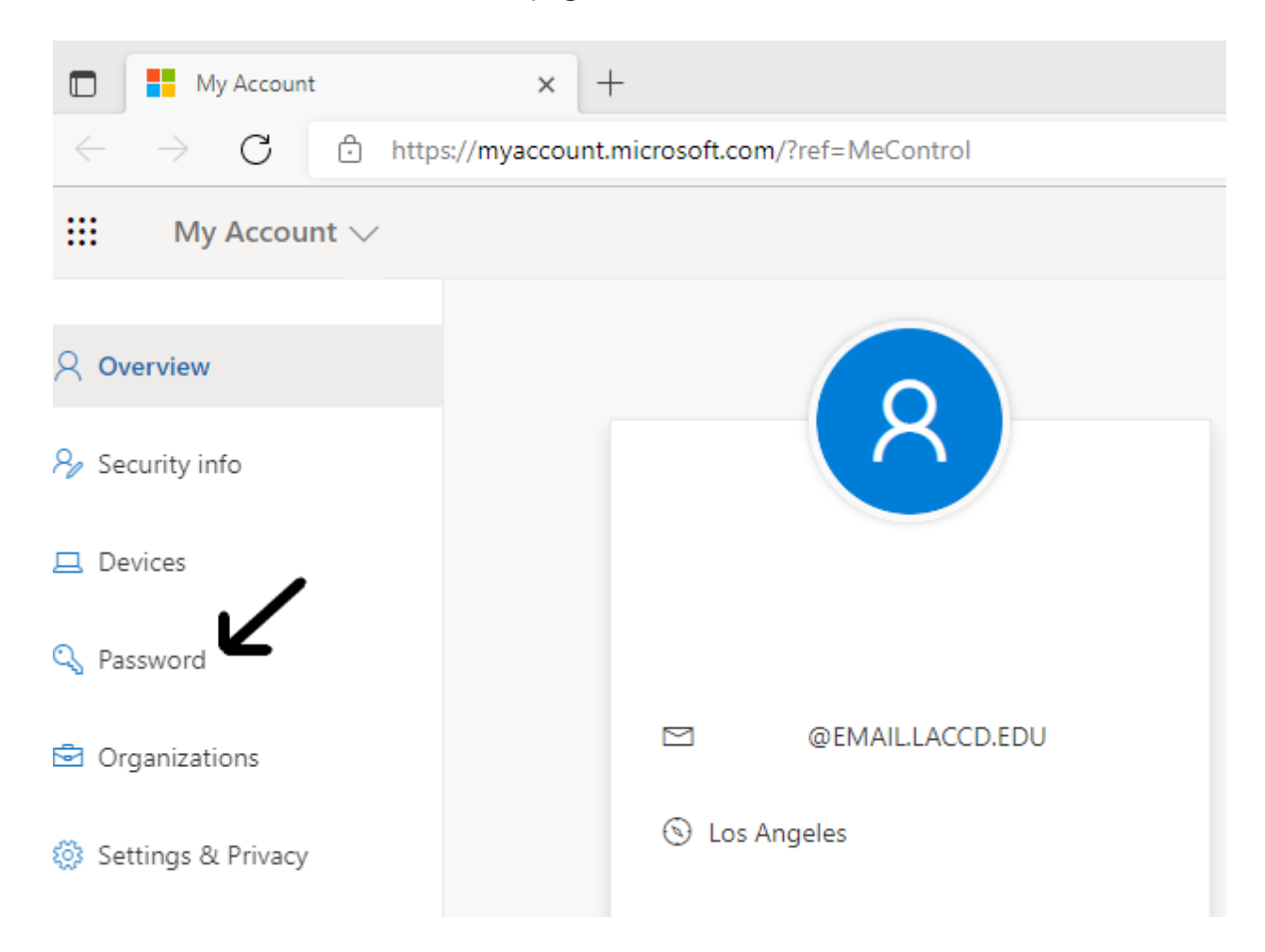

10. All Los Angeles Community College District email users are required to create and use "strong" passwords that must be a minimum of fourteen characters long, and contain at least one capital letter, lower case letter, and number or special character (such as #, \$, %). In the future, LACCD email passwords must be changed annually. Enter your old password and new password at the prompts, then click "Submit."

Your password is now changed.

|              | Change password × +                                                          |
|--------------|------------------------------------------------------------------------------|
| $\leftarrow$ | ightarrow C $ ightarrow$ https://account.activedirectory.windowsazure.com/Ch |
|              | Microsoft                                                                    |
|              | Change password                                                              |
|              | User ID<br>@laccd.edu                                                        |
|              | Old password                                                                 |
|              | *****                                                                        |
|              | Create new password                                                          |
|              | Confirm new password                                                         |
|              | *****                                                                        |
|              | Submit Cancel                                                                |